# Apache Thrift for C++ on Visual Studio 2015

Today we are going to see how to build Apache Thrift for C++ on Visual Studio 2015. Then for demonstration, we'll also build and run the C++ tutorial.

**Disclaimer:** this tutorial builds hugely on the one given by Adil Bukhari Configuring Apache Thrift for Visual Studio 2012. The reason I create a new one is that I followed his steps but stumbled upon a few problems preventing me from continuing it. Therefore, I find it quite helpful —for future learners— to complement that tutorial with the solutions to these problems.

#### Testing environment

- Windows 10 64bit.
- Microsoft Visual Studio 2015 (also tested with Visual Studio 2013).
- Apache Thrift 0.9.2.
- Boost 1.59.0.
- Libevent 2.0.22.
- OpenSSL 1.0.2d.
- Summer time 🛛

#### Requirements

- 1. Download Apache Thrift and Thrift compiler for Windows from the download page here.
- Download and build *Boost* libraries (also follow Adil's tutorial here: Configuring C++ Boost Libraries for Visual Studio).
- 3. Download *libevent* library from the official webpage.
- 4. Download OpenSSL for Windows (when you are on the OpenSSL binaries page, follow the link they suggest under OpenSSL for Windows – Works with MSVC++), and then

install it.

### **Building Apache Thrift libraries**

- 1. Open the Developer Visual Studio 2015 Command Prompt
  that you find via
  [crayon-682be5ca51b67546385117-i/]
- 2. Therein, navigate to the unzipped libevent directory (where sit sub-directories such as "compat", "include", and "test").
- 3. Run the command [crayon-682be5ca51b6e749241052-i/], which will build libevent.
- 4. Extract Apache Thrift tar file and navigate to {thrift\_install\_dir}\lib\cpp, then open thrift.sln project with Visual Studio 2015 (you'll probably be prompted to upgrade the project, just accept it kindly!). The solution contains two projects: libthrift and libthriftnb.
- 5. Right-click on libthrift project and select Properties, then go to C/C++ > General and under Additional Include Directories enter the following line: [crayon-682be5ca51b70034682814-i/] , then to Librarian > General and under Additional Library Directories enter the following line: [crayon-682be5ca51b71929826035-i/].
- 6. Right-click now on libthriftnb project and select Properties, then go to C/C++->General and under Additional Include Directories enter the following line: [crayon-682be5ca51b72620014184-i/].
- 7. Inside libthrift project content, expand concurrency folder and Remove BoostThreadFactory.cpp file. This file causes compilation issues and must be removed in order to continue.
- 8. Select type of build: Debug or Release, and **Build** the two projects. Upon a success, you will see **libthrift.lib**

and **libthriftnb.lib** files inside Debug or Release directory respectively.

### **Building Apache Thrift Server**

- Download the tutorial.thrift file (from here) and shared.thrift file (from here) -save them to the location where Thrift compiler for Window (thrift x.y.z.exe) is located.
- 2. Run these the following two commands to generate C++ code for both of these service definition files: [crayon-682be5ca51b74739211005/] [crayon-682be5ca51b77115201909/] This will generate a directory called gen-cpp in the same previous location.
- 3. Create a new Visual Studio project and drug-and-drop the content of the gen-cpp folder into it: \*.h files under Header Files and \*.ccp files under Sources Files, so it gives this structure:

| Search Solution Explorer (Ctrl+;)       |                      |                                      |  |
|-----------------------------------------|----------------------|--------------------------------------|--|
| Solution 'thriftserver_poc' (1 project) |                      |                                      |  |
| 4.5                                     | ▲ S thriftserver_poc |                                      |  |
| ₽                                       | 5                    | External Dependencies                |  |
|                                         | 1                    | Header Files                         |  |
|                                         | Þ                    | Calculator.h                         |  |
|                                         | Þ                    | B shared_constants.h                 |  |
|                                         | Þ                    | B shared_types.h                     |  |
|                                         | Þ                    | B SharedService.h                    |  |
|                                         | Þ                    | B tutorial_constants.h               |  |
|                                         | Þ                    | tutorial_types.h                     |  |
|                                         |                      | Resource Files                       |  |
| 4                                       | 5                    | Source Files                         |  |
|                                         | Þ                    | ** Calculator.cpp                    |  |
|                                         | Þ                    | ** Calculator_server.skeleton.cpp    |  |
|                                         | Þ                    | ** shared_constants.cpp              |  |
|                                         | Þ                    | ** shared_types.cpp                  |  |
|                                         | Þ                    | ** SharedService.cpp                 |  |
|                                         |                      | ** SharedService_server.skeleton.cpp |  |
|                                         | Þ                    | ** tutorial_constants.cpp            |  |
|                                         | Þ                    | ** tutorial_types.cpp                |  |
|                                         |                      |                                      |  |

4. Right-click on your project and select Properties, then go to C/C++ > All Options, and under Additional Include Directories enter the following line: [crayon-682be5ca51b78788539718-i/], then to Linker > All Options, and under Additional Include Dependencies enter the following line: [crayon-682be5ca51b79220241281-i/]Beware:You'll
modify these manually so be careful to the version
numbers. In my case I downloaded Boost for Visual Studio
2015 (boost\_1\_59\_0-msvc-14.0-64.exe), hence the presence
of cv14, and 1\_59. Change these two values following
your Boost version you downloaded.

**Note:** The above two libraries are located under {boost\_install\_dir}/stage/lib...,...then to **Linker > All Options** and under **Additional Library Directories** enter the following line: [crayon-682be5ca51b7a834212404-i/]

Note: The second item in the path could end with \Release, if you used the Release configuration instead of Debug while compiling Apache Thrift (I used Debug for this tutorial).

- 1. Remove skeleton files (\*.skeleton.cpp) from the project.
- 2. Build the project. If it succeeds than you can start the server.

## Building Apache Thrift Client

- Create a new Visual Studio project and drug-and-drop the content of the gen-cpp folder into it: \*.h files under Header Files and \*.ccp files under Sources Files,
- Download the CppClient.cpp file (from here) -save it under Sources Files.
- 3. Remove skeleton files (\*.skeleton.cpp) from the project.
- 4. Right-click on the project and select Properties, then
   go to C/C++ > All Options and under Additional Include
   Directories enter the following
   line: [crayon-682be5ca51b7b908795275-i/], then to Linker
   > All Options and under Additional Library Directories
   enter the following
   line: [crayon-682be5ca51b7e762440882-i/]
   Beware & note: [see point 4 of the previous section

(Build Apache Thrift Server)].

...then to Linker > All Options and under Additional Library Directories enter the following line: [crayon-682be5ca51b7f374434318-i/]

**Note:** [see point 4 of the previous section (Build Apache Thrift Server)].

5. Build the project. If it succeeds than you can start the client (Ensure that your Server is already running).

Hula hoop! enjoy watching client and server running business []

NB: as anticipated in the introduction, the above steps have been also tested under Visual Studio 2013 with slight changes that you can guess yourselves, I guess []